## Памятка для ППС для проведения offline занятий в системе СУДО «eLearningNKZU»

- 1. Практические/лабораторные занятия проводятся <u>строго по расписанию</u> очного отделения через систему СУДО «eLearningNKZU».
- 2. В указанное по расписанию время занятия (практического/лабораторного, СРСП) ППС необходимо зайти в систему через главный портал <u>www.nkzu.kz</u> и выбрать eLearningNKZU (рисунок 1).

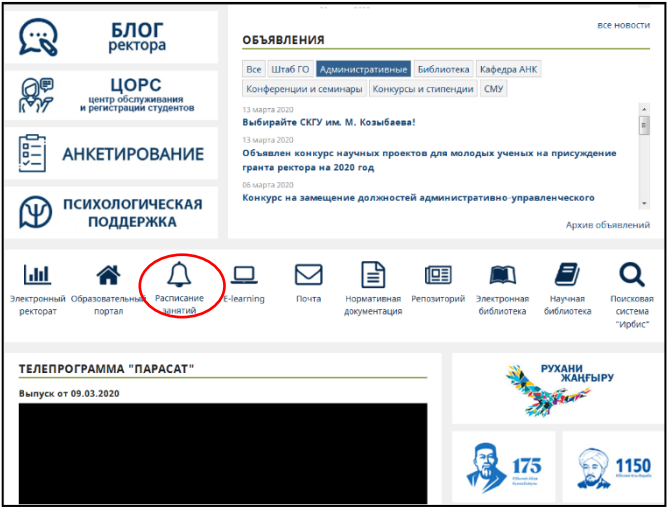

Рисунок 1 – Вход в систему

3. Ввести в открывшемся диалоговом окне свой логин и пароль (рисунок 2).

| http://do.nkzu.kz  |               |       |        |
|--------------------|---------------|-------|--------|
| Подключение к сайт | у не защищено |       |        |
|                    | <i>c</i>      |       |        |
| Имя пользователя   | 1             |       |        |
|                    | 12            |       |        |
| Пароль             |               |       |        |
|                    |               |       |        |
|                    |               |       |        |
|                    |               | Burne | Отмена |

Рисунок 2 – Ввод логина и пароля

4. Вам откроется рабочее окно системы СУДО «eLearningNKZU» (рисунок 3).

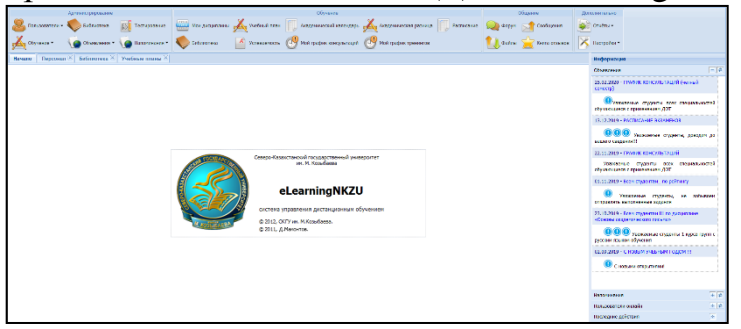

Рисунок 3 – Рабочая область СУДО «eLearningNKZU»

5. <u>Осуществлять проверку студентов на занятии</u>, вести с ними переписку можно через быстрые сообщения: вкладка «Общение» - интерфейс «Сообщения» (рисунок 4).

| 3             |                                                                                                    | 97.<br>197                   | 1                   |
|---------------|----------------------------------------------------------------------------------------------------|------------------------------|---------------------|
|               | Быстрые сообщения                                                                                                    |                              | Общение             |
|               | Контакты                                                                                                    | Абдулова Орынтай Салтаевна 🗵 | Сообщения           |
| A 100 Percent | Персонал     Ф     Администраторы     Ф     Ф     Се пользователи     Ф     Ф     Се пользователи                                                                                                    |                              | Книга отзывов       |
|               | <ul> <li>менсидисты</li> <li>тьюторы</li> <li>Гьюторы</li> <li>Абдраимова Асем</li> <li>Абдраимова Асем</li> <li>Абдраимова Диана</li> <li>Абдрисова Диана</li> <li>Абдулова Орынтай</li> <li>Абильмажинов</li> </ul>                                                                                                    |                              |                     |
|               | <ul> <li>Абильмажинов</li> <li>Абильмажинова</li> <li>Абильмажинова</li> <li>Абильхаятова Аккуян</li> <li>Абильхаятова Аккуян</li> <li>Абильхаятова Аккуян</li> </ul>                                                                                                    | Зправствуйта!                | Выбрать Очистит     |
|               | <ul> <li>Кортания</li> <li>Кортания</li></ul> | Отправит                     | риментальных данны: |

Рисунок 4 – Отправка сообщений через интерфейс «Сообщения»

6. Занятие начинается с выдачи заданий для всей группы через интерфейс «Форум», либо сообщением о том, что задание находится в «Электронная библиотека» (вкладка «Обучение» - интерфейс «Библиотека») в УМКД (тематика задания указана в РУП).

Для выдачи задания через интерфейс «Форум» необходимо произвести действия, указанные на рисунке 5,6.

|                   | Администрирование                                             |                                 | Обуч                     | ение            |                        | Общение                                                                 |
|-------------------|---------------------------------------------------------------|---------------------------------|--------------------------|-----------------|------------------------|-------------------------------------------------------------------------|
| 😕 Пользователи 🗸  | Библиотека 🚺 Тестирование                                     | Иои дисциплины Учеб             | ный план 🛛 👘 Академическ | кий календарь 💅 | Академическая разница  | Расписание Форун Сообще                                                 |
| обучение -        | Объявления 🗸 🌘 Напоминания 🗸                                  | Библиотека 🥂 Успе               | ваемость 🕑 Мой график    | консультаций 🌘  | 😗 Мой график тренингов | Файлы 🚖 Книга (                                                         |
| Начало Форум 🗷    |                                                               |                                 |                          |                 |                        | Информация                                                              |
| Фильтр            |                                                               |                                 |                          |                 |                        | Объявления                                                              |
| 1. Факультет:     | Агротехнологический факультет                                 | •                               | 3. Поток: А-17           |                 | 2. Выбрать             | 25.02.2020 - ГРАФИК КОНСУЛЬТАЦИЙ (четный семестр)                       |
| 2. Специальность: | Выбрать                                                       | ×                               | A-17                     | I I             | руппу                  | Уважаемые студенты всех специальностей<br>обучающиеся с применением ДОТ |
| 5. Форум:         | <ul> <li>-17 - Биометрия/Методы обработки эксперим</li> </ul> | иентальных данных - сообщении 0 |                          | <u> </u>        | ыорать                 | 13.12.2019 - РАСПИСАНИЕ ЭКЗАМЕНОВ                                       |
| Форум             |                                                               |                                 |                          | дисц            | иплину                 | <b>000</b> Уважаемые студенты, доводим до вашего сведения!!!            |
|                   |                                                               |                                 |                          |                 |                        | 22.11.2019 - ГРАФИК КОНСУЛЬТАЦИЙ                                        |
|                   |                                                               |                                 |                          |                 |                        | Уважаемые студенты всех специальностей<br>обучающиеся с применением ДОТ |
|                   |                                                               |                                 |                          |                 |                        | 01.11.2019 - Всем студентам_ по рейтингу                                |

## Рисунок 5 – Работа в интерфейс «Форум»

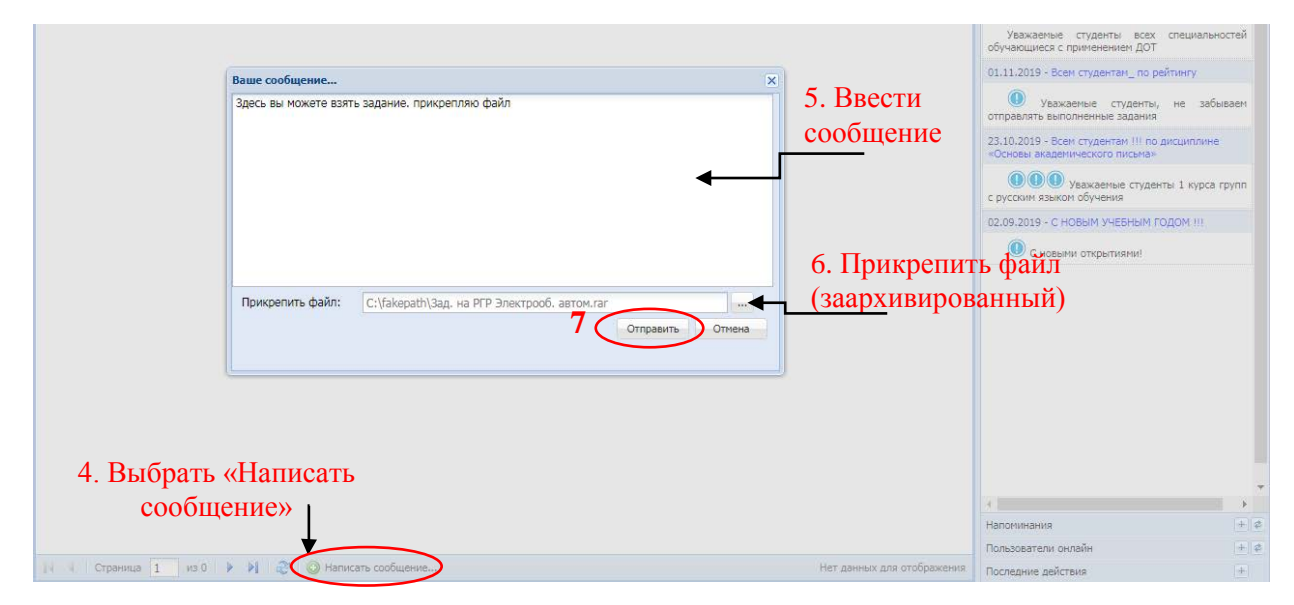

Рисунок 6 – Работа в интерфейс «Форум»

7. Получать готовые задания от студентов на проверку необходимо через файлообменник. Для этого нужно выбрать вкладку «Общение» - интерфейс «Файлы», из открывшегося перечня присланных файлов выбрать необходимый и нажать «Скачать» (рисунок 7).

| Длминистрирован               | 1A                |                                           |                    |           | Обучение            |          |                | Ì                                     | Общение                             |
|-------------------------------|-------------------|-------------------------------------------|--------------------|-----------|---------------------|----------|----------------|---------------------------------------|-------------------------------------|
| 🐣 Пользователи 🗸 🔖 Библиотека | Тестирование      | итена<br>Итена<br>Итена<br>Мои дисциплины | 🎸 Учебный план     | 🖉 Академ  | ический календарь 📝 | Акаден   | ическая разниц | а Расписание                          |                                     |
| 🔏 Обучение - 🕠 Объявления     | • 📢 Напоминания • | Библиотека                                | А Успеваемость     | 🞐 Мой гра | фик консультаций 🌘  | 🞐 Мой гр | афик тренингов | 1                                     | Файлы 🔶 Книг                        |
| Начало Форум 🗷 Файлы 🗷        |                   |                                           |                    |           |                     |          |                | Информация                            |                                     |
| Файлы                         |                   |                                           |                    |           |                     |          |                | Объявления                            |                                     |
| ID Название Информация        |                   | Получатели                                | Владелец           | Размер    | Дата                | Скачали  | Действия       | 25.02.2020 - ГРАФИК Н                 | ОНСУЛЬТАЦИЙ (четный                 |
| 🊝 6573 1 и 2 работа п         |                   | Абуов Н. А.                               | Гальчук Н. Д. дПМ  | 46 Kb     | 15.03.2020 22:09:44 | • •      | 🔒 🕽 😂 🔺        | семестр)                              |                                     |
| 📕 6573 Трёхъязычие            |                   | Лютц А. П.                                | Маликова Д. А. ИЯ  | 23 Kb     | 15.03.2020 21:44:56 | 0        | 300            | Уважаемые ст                          | уденты всех специальнос             |
| 📒 6572 Профессиона            |                   | Лютц А. П.                                | Қостай Д. Т. ИЯ-18 | 18 Kb     | 15.03.2020 21:25:22 | 0        |                | обучающиеся с приме                   | нением ДОТ                          |
| 6572 срс                      |                   | Плешаков А. А.                            | Искаков К. М. дЮ2  | 244 Kb    | 15.03.2020 20:89:05 | 0        | 300            | 13.12.2019 - РАСПИСА                  | НИЕ ЭКЗАМЕНОВ                       |
| 6572 Подходы в ин             |                   | Группа ИЯ-м-19                            | Васильева О. М.    | 1252 Kb   | 15.03.2020 20:87:52 | 0        | 300            | ••••                                  | земые студенты, доводим             |
| 6572 Психолингвис             |                   | Группа ИЯ-м-19, М                         | Васильева О. М.    | 8389 Kb   | 15.03.2020 20:86:25 | 0        | 300            | вашего сведения!!!                    |                                     |
| 6572 практические             |                   | Иманов К. С.                              | Басанов Д. Б. дЮ2  | 31 Kb     | 15.03.2020 20:85:11 | 0        | 300            | 22.11.2019 - ГРАФИК Н                 | ОНСУЛЬТАЦИЙ                         |
| 6572 тгп                      |                   | Шут О. А.                                 | Басанов Д. Б. дЮ2  | 59 Kb     | 15.03.2020 20:80:10 | 0        | 300            | Уважаемые студ<br>обучающиеся с приме | енты всех специальнос<br>нением ДОТ |
| 572 CPC                       |                   | Иманов К. С.                              | Искаков К. М. дЮ2  | 305 Kb    | 15.03.2020 18:23:06 | 0        |                | 01.11.2019 - Всем студ                | ентам по рейтингу                   |
| 📻 6572 срс                    |                   | Кантарбаева Д. Е.                         | Искаков К. М. дЮ2  | 192 Kb    | 15.03.2020 15:57:48 | 0        | 300            |                                       |                                     |
| унок 7 – Работ                | ав                |                                           | 2. Скач            | ать ф     | райл                |          |                |                                       | ·                                   |
| і́лообменнике                 |                   |                                           | сту,               | дента     | a                   |          |                |                                       |                                     |

8. За выполненные задания студентов выставлять своевременно рейтинг в систему «Электронный ректорат».